miguel angel torres egea - https://miguelangel.torresegea.es/wiki/

## Windows 10 privacidad

para ir a configuración, pulsar Windows+X

## configuración -> Privacidad

- General: todo desactivado
- Voz: desactivado

10/06/2025 18:08

- comentarios y diagnósticos:
  - Marcar Datos de diagnósticos necesarios
  - Desactivar todo
  - Eliminar
  - $\circ~$  Frecuencia de comentarios: nunca
- Historial de actividad:
  - $\circ~$  desactivar todo
  - $\circ$  borrar
  - si la cuenta está vinculada a una cuenta de Microsoft, a través de este enlace se puede gestionar
- Ubicación
- Cámara
- Micrófono

## services.msc

- ejecutar Windows + R: services.msc
- buscar Diagnostic Execution Service
- tipo de inicio: **Deshabilitado**

## herramientas

- DoNotSpy 10
- W10privacy
- blackbird (usuarios + avanzados)

/via:https://www.genbeta.com/windows/que-hay-que-mirar-windows-10-para-tener-maxima-privacidad-posible

From: https://miguelangel.torresegea.es/wiki/ - miguel angel torres egea

Permanent link: https://miguelangel.torresegea.es/wiki/windows:w10:privacidad

Last update: 06/01/2021 04:08

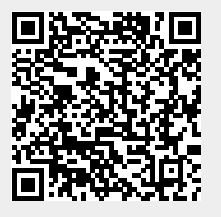